## (After you set up your account) How To Register for a Program:

- Login
- Go to "Registration" tab
- Select "Activity Registration"
- Search for programs under "Category" or go to "Advanced Search" to narrow down your options
- Choose your "Category" and click on the black triangle next to what you have chosen
- All programs for that category will appear.
- Locate the program you want to register for
- Select the program and click on the "Register" button on the left hand side
- After you register you will be advanced to the next screen
- All activity information will appear in the first box
- Registrant information will be available in the second box
- Select the participant that you want to register in the drop down box next to the asterisk labeled "Name of Registrants"
- Click "Add to Cart" at the bottom of the box
- If you are finished go to the "Checkout Box" on the right hand side to complete your transaction.
- If you want to register for more than one program click "Continue Shopping" on the left hand side and repeat the process until you are finished. Once all programs have been selected go to the "Checkout Box" on the right hand side and complete your transaction.

Bloomington Illinois PARKS, RECREATION & CULTURAL ARTS

309-434-2260 • 115 E. Washington St. BloomingtonParks.org

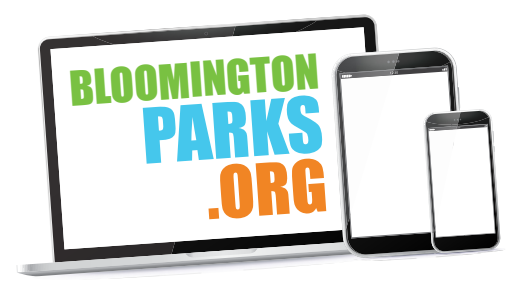